## Збираємо мультфільм у PowerPoint

Можете скористатися <u>шаблоном презентації</u> для програми PowerPoint.

1. Завантажте шаблон презентації та відкрийте у PowerPoint.

2. На кожному слайді клікніть на піктограму в центрі слайду та завантажте потрібний малюнок-кадр.

| B 5-0 2 4                                                                                                    |                                                                                                    |                            |                                                                                  | Balance separations of Date - Ferentian |                             |                                |                                                                                 |                        |
|----------------------------------------------------------------------------------------------------|----------------------------------------------------------------------------------------------------|----------------------------|----------------------------------------------------------------------------------|-----------------------------------------|-----------------------------|--------------------------------|---------------------------------------------------------------------------------|------------------------|
| Autor Frances Brance of<br>X Records - Con-<br>Convert of Second - Con-<br>System prime re-<br>hydrox prime re-<br>Second - Con-<br>Second - Con-<br>Second | Context Context Avenue Avenue Context Avenue Avenue A<br>evenue Avenue Avenue Avenue Avenue Avenue Avenue Avenue Avenue Avenue Avenue Avenue Avenue Avenue Avenue Avenue Avenue Avenue Avenue Avenue Avenue Avenue Avenue Avenue Avenue Avenue Avenue Avenue Avenue Avenue Avenue Avenue Avenue Aven | i s e E - to - i ,<br>tare | Department Exp   (p) (1) (1) (2) (2)   (a) (2) (2) (2) (2)   (a) (2) (2) (2) (2) | Voig<br>Nong                            | 811000<br>611006:<br>31112: | Research December 2 Stream des | ngen - D Halter<br>ner - Sta Janners -<br>ngen - D Sugerers -<br>Paget spectore | Area of Channel And Sa |
| 2                                                                                                    | Ma                                                                                                    | люнок                      |                                                                                  |                                         |                             |                                |                                                                                 |                        |
| 1                                                                                                    |                                                                                                    | Клікніть на                |                                                                                  |                                         |                             |                                |                                                                                 |                        |
| 4                                                                                                    |                                                                                                    |                            |                                                                                  |                                         |                             | пікт                           | ограм                                                                           | y.                     |
| 5                                                                                                    |                                                                                                    |                            |                                                                                  |                                         |                             |                                |                                                                                 |                        |
| 6                                                                                                    |                                                                                                    |                            |                                                                                  |                                         |                             |                                |                                                                                 |                        |
| Colated 20 (2) popercost                                                                                                    |                                                                                                    |                            |                                                                                  |                                         |                             | ф занти 🖷 принти               |                                                                                 |                        |

3. За необхідності підкоригуйте межі малюнка в режимі "Обрізка" (вкладка "Формат").

4. Вилучіть порожні слайди.

5. Запишіть презентацію у форматі відео (виберіть "Файл" — "Зберегти як…", під час запису виберіть формат mp4).